#### Uvod

Hvala što ste nabavili **Prestigio Digital Photo Frame 170**, digitalni photo display uređaj. Izvrsno ste odabrali I nadamo se da ćete uživati u svim uzbudljivim mogućnostima istog. Molim pažljivo pročitajte korisnički priručnik prije korištenja proizvoda, te pratite sve procedure kako bi potpuno uživali u svim mogućnostima proizvoda.

## Sadržaj paketa

- 1. Prestigio Digital Photo Frame 170  $\times 1$
- Daljinski upravljač (baterija priložena) X 1
- 3. DC 5V strujni adapter X 1
- 4. Krpa za čišćenje X 1
- 5. Brzi priručnik X 1

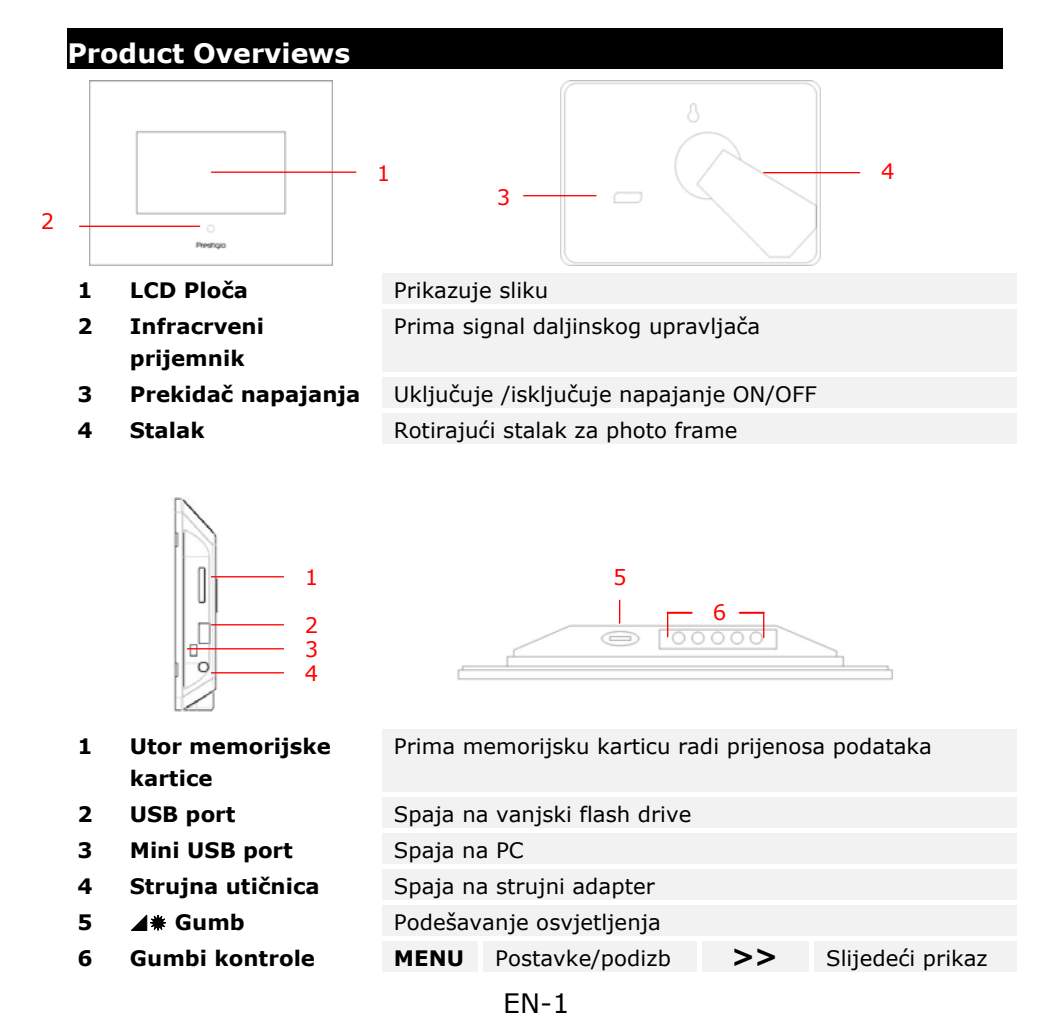

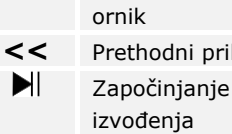

# Prethodni prikaz

Pregled daljinskog upravljača

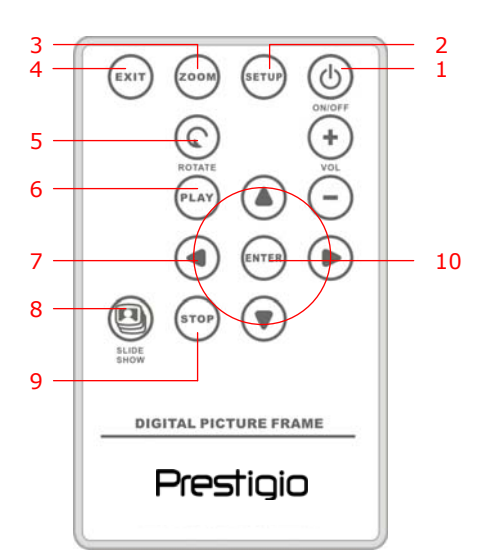

| POWER     | Uključuje/isključuje napajanje ON/OFF                                                  |
|-----------|----------------------------------------------------------------------------------------|
| SETUP     | Otvara izbornik postavki                                                               |
| ZOOM      | Zumira datoteku prikaza in/out                                                         |
| EXIT      | Odustajanje od izbora/Povratak na prethodni izbornik                                   |
| ROTATE    | Rotira datoteku prikaza                                                                |
| PLAY      | Pokreće slideshow izvođenja                                                            |
| ▲◀▶▼      | Gumbi smjerova                                                                         |
| SLIDESHOW | Otvara mod slideshowa                                                                  |
| STOP      | Zaustavlja slideshow izvođenje                                                         |
| ENTER     | Vraća na glavni izbornik                                                               |
|           | POWER<br>SETUP<br>ZOOM<br>EXIT<br>ROTATE<br>PLAY<br>▲◀▶▼<br>SLIDESHOW<br>STOP<br>ENTER |

#### OPASKA:

Radi boljeg izvođenja, upravljajte daljinskim upravljačem unutar odgovaraućih • uglova I udaljenosti kako je preporučeno:

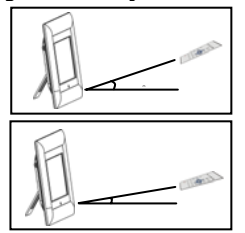

Vodoravni ugao ≤ 45° Radna udaljenost: 3M

Vodoravni ugao ≤ 15° Radna udaljenost: 5M

- Molimo pratite instrukcije za instaliranje/zamjenu baterije daljinskog upravljača:
  - 1. Pritisnite i izvucite policu baterije.

Prestigio

- 2. Smjestite **CR2025** Lithium bateriju s "+" oznakom prema gore.
- 3. Pritisnite natrag ploicu baterije dok se čvrsto ne zatvori.

## Započinjanje

- 1. Spojite Prestigio Digital Photo Frame 170 na DC 5V strujni adapter.
- Podignite stalak I podesite na željeni ugao gledanja.
- Umetnite memorijsku karticu(ce) ili USB flash drive s odgovarajućim datotekama ukoliko je potrebno.
- Pritisnite **POWER** na uređaju kako bi ga uključili.

#### OPASKA:

Provjerite da je memorijska kartica(ce) odgovarajuće umetnuta prema priloženim naputcima.

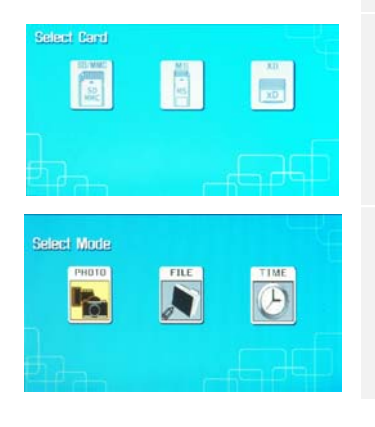

- 5. Pritisnite  $\triangleleft$  za odabir izvora medija.
- 6. Pritisnite ENTER za potvrdu odabira
- Pritisnite ◀► za odabir između PHOTO moda, FILE moda i TIME moda.
- 8. Pritisnite **ENTER** ta potvrdu odabira ili pritisnite **EXIT** za odustajanje.

Postavke sustava

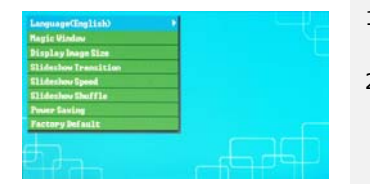

- 1. Pritisnite SETUP kako bi otvorili izbornik postavki tijeko moda izbora ekrana.
- Pritisnite ▲ ◀▶ ▼ kako bi označili željenu opciju, ENTER za potvrdu odabira, te EXIT za povrat na prethodnu opciju. Obratite se na slijedeće radi detalja.

| Language                | OSD odabir jezika                                                                                              |  |
|-------------------------|----------------------------------------------------------------------------------------------------|--|
| Magic Window            | Isključivanje magic window-a omogućuje pregled datoteka<br>prikaza jedan po jedan tijekom slide show izvođenja |  |
| Display Image<br>Size   | Optimiziranje datoteka prikaza                                                                                 |  |
| Slideshow<br>Transition | Podešavanje specijalnih efekata tranzicije datoteke prikaza<br>tijekom slide show izvođenja                    |  |
| Slideshow<br>Speed      | Podešavanje brzine izvođenja slide show-a                                                                      |  |
| Slideshow<br>Shuffle    | Nasumično prikazivanje datoteka prikaza                                                                        |  |
| Power Saving            | Uređaj smanjuje količinu napajanja nakon naznačenog vremena                                                    |  |
| Factory Default         | Vraćanje svih postavki na tvorničke.                                                                           |  |

#### Foto mod

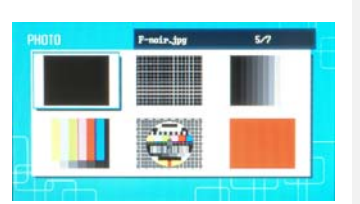

- 4. 5. 6.
- Pritisnite ▲◀▶▼ kako bi odabrali datoteku prikaza I ENTER za potvrdu odabira.
- Pritisnite SLIDESHOW za pokretanje slide show izvođenja.
- Pritisnite EXIT ili STOP za zaustavljanje izvođenja I povratak na prikaz umanjenih sličica.
  - . Pritisnite **ENTER** kako bi pokrenuli slide show izvođenje.
  - 5. Pritisnite **ZOOM** za zumiranje.
    - Pritisnite **ROTATE** kako bi rotirali datoteku prikaza u smjeru obrnuto od kazaljke na satu.

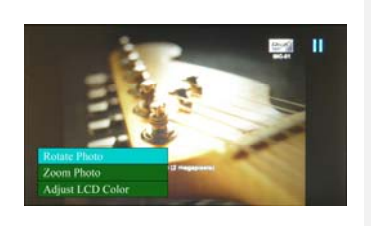

- 7. Pritisnite **SETUP** kako bi otvorili podizbornik .
- Pritisnite ▲▼ kako bi označili opcije I pritisnite ENTER radi izvršenja odabrane funkcije.
- TijekomAdjust LCD Color funkcije, pritisnite
  ▲▼ radi odabira opcija i ◀▶ podešavanja relativnih vrijednosti.
- 10. Pritisnite **EXIT** ili **STOP** za povratak na prethodni ekran .

# Mod datoteka

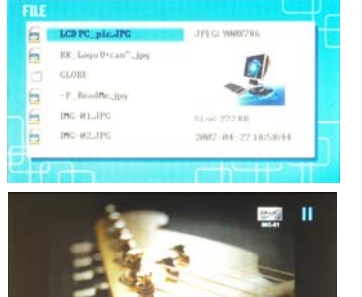

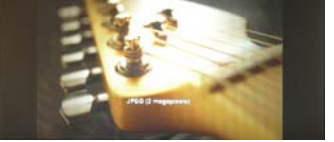

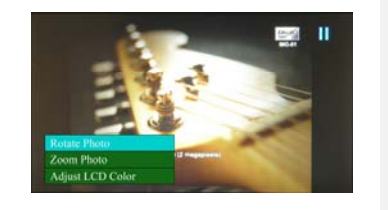

- Pritisnite ▲▼ za odabir datoteke prikaza I ENTER za potvrdu izbora.
- 2. Pritisnite **SLIDESHOW** za početak slide show izvođenja.
- 3. Pritisnite **EXIT** ili **STOP** za prekid izvođenja I povratak na prikaz umanjenih sličica.
- 4. Pritisnite **ENTER** za početak slide show izvođenja.
- 5. Pritisnite **ZOOM** radi zumiranja.
- 6. Pritisnite **ROTATE** kako bi rotirali datoteku prikaza u smjeru obrnuto od kazaljke na satu.
- 7. Pritisnite **SETUP** kako bi otvorili podizbornik.
- Pritisnite ▲▼ kako bi označili opcije I pritisnite
  ENTER kako bi izvršili odabranu funkciju.
- Tijekom Adjust LCD Color funkcije, pritisnite
  ▲▼ kako bi odabrali opcije I ◀► kako bi podesili relativne vrijednosti.
- 10. Pritisnite **EXIT** ili **STOP** za povratak na prethodni ekran.

# Mod vremena

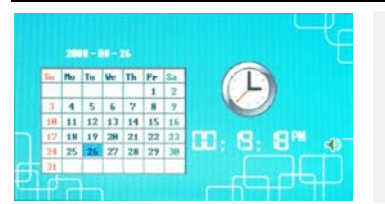

- Pritisnite ▲▼ za prikaz kalendara različitih mjeseci/godina.
- 2. Pritisnite ◀► za klizanje kroz datoteke prikaza.

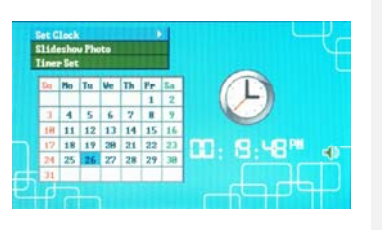

- 3. Pritisnite **SETUP** kako bi otvorili podizbornik.
- Pritisnite ▲▼ kako bi označili opcije I pritisnite
  ENTER kako bi izvršili odabranu funkciju.
- Tijekom Adjust LCD Color funkcije, pritisnite
  ▲▼ kako bi odabrali opcije I ◀► za podešavanje relativnih vrijednosti.
- 6. Pritisnite **EXIT** ili **STOP** za povrat na prethodni ekran.

|           | Pritisnite ◀▶ za kretanje kroz postavke vremena, ▲▼ za         |  |
|-----------|----------------------------------------------------------------|--|
| Set Clock | podešavanje vrijednosti, ENTER za potvrdu ili EXIT za izlaz iz |  |
|           | postavljanja vremena.                                          |  |
| Slideshow | Pritisnite ▲▼ za odabir izvora datoteke prikaza, ENTER za      |  |
| Photo     | potvrdu ili <b>EXIT</b> za izlaz iz postavljanja vremena.      |  |
|           | Pritisnite ◀▶ za kretanje kroz postavke vremena, ▲▼ za         |  |
| Timer Set | podešavanje vrijednosti, ENTER za potvrdu ili EXIT za izlaz iz |  |
|           | postavki vremena.                                              |  |

# Uređaj rotiranja

Uređaj je u stanju automatske rotacije prikaza, kad mu je položaj rotiran okomito/vodoravno. Jednostavno podesite stalak kako bi smjestili uređaj u željeni položaj.

# Funkcija čitača kartice

**Prestigio Digital Photo Frame 170** može raditi I kao čitač kartice. Pratite instrukcije radi pravilnog upravljanja.

- 1. Spojite uređaj na PC pomoću priloženog USB kabla.
- 2. Nakon automatske instalacije drivera, umetnite memorijske kartice u odgovarajće utore uređaja.
- Datoteke se mgu kopirati, micati, te brisati jednako kao ostale funkcije čitača kartica.
- 4. Ponovno pokrenite ređaj kad je promptno.
- Za sigurno uklanjanje uređaja iz PC-a, kliknite na u Windows Notification Area. Odaberite odgovarajući uređaj (Stop USB Mass Storage Device Drive (E:)) za zaustavljanje operacije.
- 6. Pratite on screen instrukcije kako bi dovršili uklanjanje uređaja.

7" TFT LCD

#### OPASKA:

Nemojte NIKAKO spajati USB flash drive kad spajate uređaj na PC. Propust pridržavanja može uzročiti oštećenje ili čak gubitak podataka.

#### Specifikacije proizvoda

Display Screen Resolution

480 piksela X 234 piksela

| File Format            | *.jpg jedino                                       |
|------------------------|----------------------------------------------------|
| Extension Slot         | SD/MMC/MS/MS PRO/MS PRO Duo/MS Duo/xD/USB<br>Flash |
| USB Interface          | USB2.0 X 1, USB2.0 (Host) X 1                      |
| Weight                 | 900 ± 5g                                           |
| Dimensions (L * W * H) | 297mm X 208mm X 25mm                               |
| Power Adapter          | Ulaz AC 100V-240V, 50~60Hz<br>Izlaz DC 5V, 2A      |

# Tehnička podrška i obavijest o jamstvu

Obratite se na <u>www.prestigio.com</u> radi tehničke podrške i priložene jamstvene kartice za obavijest o jamstvu.

# Odricanje

Činimo sve napore kako bi osigurali da obavijesti i procedure iz ovog korisničkog priručnika budu točne i potpune. Nikakva odgovornost ne može i neće biti prihvaćena radi ikojih grešaka ili propusta. **Prestigio** pridržava pravo izmjena bez daljnjih obavijesti za bilo koji proizvod.